# HITACHI Inspire the Next

伝の心販売会社 御中

## 発行:2018年2月19日

(株)日立ケーイーシステムズ

## \*\*\*「伝の心通信」(第26号)\*\*\*

毎度ご高配を賜り厚くお礼申し上げます。

「伝の心通信」(第26号)を発行させて頂きます。

| トピックス                                                                                 | 顔文字の入力について                                                                                                    |
|---------------------------------------------------------------------------------------|----------------------------------------------------------------------------------------------------|
| 今回は顔文字の入力について                                                                         | 「説明します。「伝の心」ではひらがな文字盤で「顔」ボタンを選択すると顔文字                                                                                                    |
| のリストが表示されます(下図は                                                                       | 「文書」画面で顔文字リストを表示する例です)。                                                                                                    |
| 句 あ か さ た な に<br>漢 い・さ し ち に て<br>削 う く せ せ て ね ふ<br>改 え け せ そ と の ほ<br>課 総 谷 編 削 ⇔ ⊄ | はまやらわ<br>、むよるん<br>、むよるん<br>、む、れー<br>まも。ろぼ顔<br>単削空送顔<br>ひ、ひ、ひ、たてなはませらわ<br>なたなはませらわ<br>たちにひ、(*, **)<br>削うくすつぬふ((#))<br>改えけせてたねへ(TT)<br>一記顔<br>との日<br>(^o $\bigtriangledown$ )<br>記録<br>定数移編削時員<br>(* *)<br>読録 |
| ひらがな文字盤には顔文字が                                                                         | 5種類定義されていますが、定義されていない顔文字を入力する場合は、                                                                                                    |
| Microsoft IME の漢字変換で入                                                                 | カすることができます。以下に、「Microsoft IME」の漢字変換で変換候補リスト                                                                                                    |
| から顔文字を入力する方法につ                                                                        | いて説明します                                                                                                    |

## 1. Windows10版で顔文字を入力する場合

Windows10版では標準の「Microsoft IME」の設定で顔文字を利用できますので「Microsoft IME」の設定は 必要ありません。「伝の心」の「文書」を起動後、顔文字を入力する場合の手順を以下に示します。

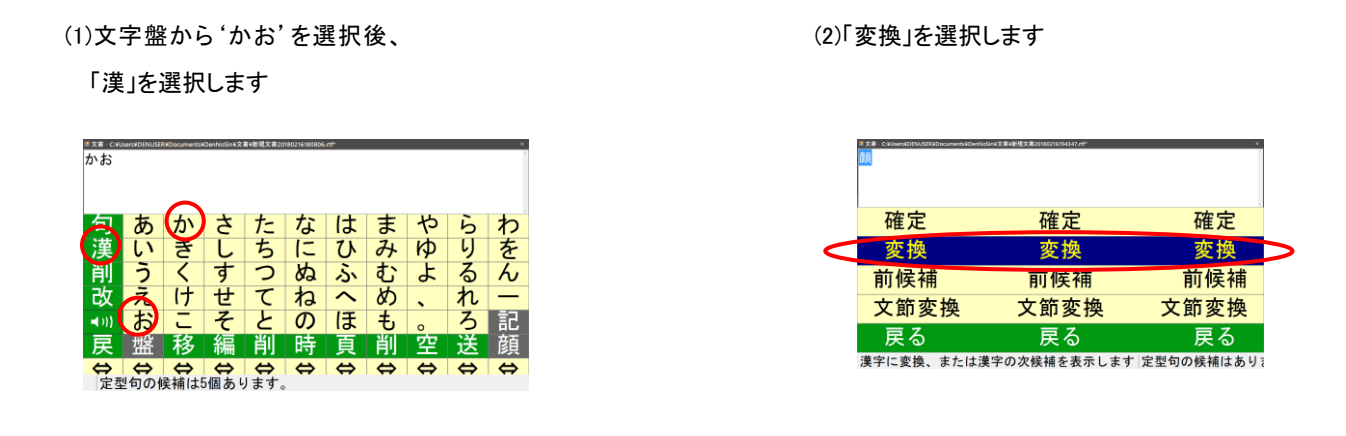

(3) 顔文字の変換候補リストが表

示されます

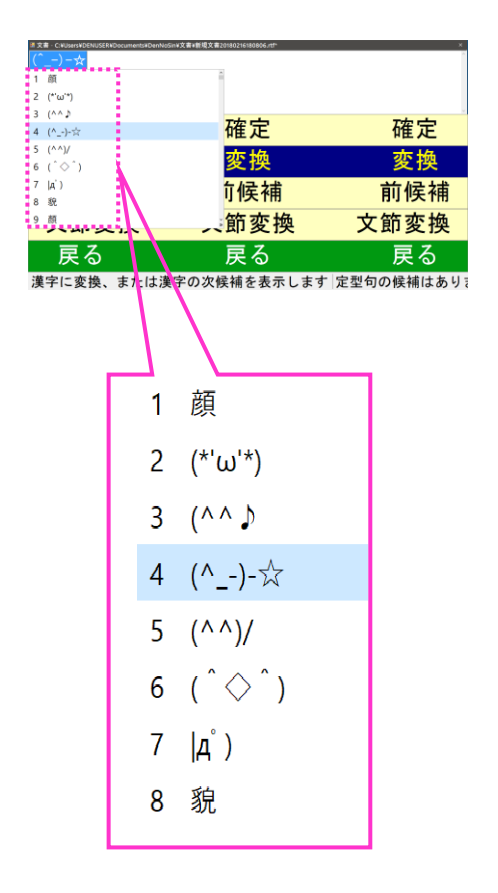

(4)入力したい顔文字を選択後

「確定」を選択します

| 用文書 · C:VUsersVI<br>(*^-*) | DENUSERVDo | cuments#I | DenNoSin¥文書#新規文書20180219131711.ntf | ×    |
|----------------------------|------------|-----------|------------------------------------|------|
| 1 ('_')                    |            |           |                                    |      |
| 2 ('ω')<br>3 ('ω')/        |            |           |                                    |      |
| 4 ('Д')<br>5 ('⇔́)Х        |            |           | 確定                                 | 確定   |
| 6 ((+_+))                  |            |           | 変換                                 | 変換   |
| 7 (*'⊽')<br>8 (*^-^*)      |            | V         | <mark>f候補</mark>                   | 前候補  |
| 9 (*^^)v<br>14             |            | Д         | 、節変換                               | 文節変換 |
| 戻                          | る          |           | 戻る                                 | 戻る   |
| 全ての文                       | 節を研        | 定         | ます 定型句の候補はありま                      | ません。 |
|                            |            |           | 1                                  |      |
|                            |            |           |                                    |      |
|                            |            |           |                                    |      |
|                            |            | 1         | (' ')                              |      |
|                            |            |           | (_)                                |      |
|                            |            | 2         | ('ω')                              |      |
|                            |            |           | ( <i>'</i>                         |      |
|                            |            | 3         | ('ω')ノ                             |      |
|                            |            |           |                                    |      |
|                            |            | 4         | ('Д')                              |      |
|                            |            | _         | $a \wedge b \sim$                  |      |
|                            |            | 5         | (.⇔.) ي                            |      |
|                            |            | ~         | (( ))                              |      |
|                            |            | 6         | ((+_+))                            |      |
|                            |            | 7         | (*1\)                              |      |
|                            |            | 1         | ( ∨ )                              |      |
|                            |            | Q         | (*^ ^*)                            |      |
|                            |            | 0         | ()                                 |      |
|                            |            |           |                                    |      |

(5)選択した顔文字が入力されます

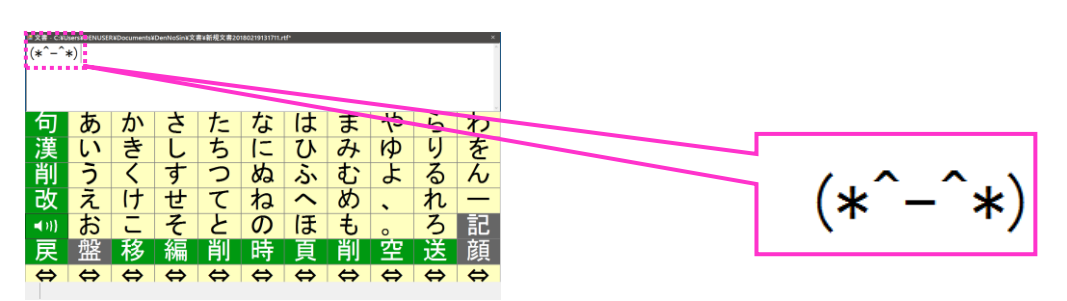

## 2. Windows7版で顔文字を入力する場合

Windows7 で顔文字を入力する場合は「Microsoft IME」の<u>システム辞書に「Microsoft IME 話し言葉顔文字</u> <u>辞書」を登録</u>することが必要です。以下に登録方法について示します。

- (1)Ctrlキーを押しながら画面右上端のXボタンをク
  - リックし、「伝の心」を終了します

| <b>14</b> 800 |      |                           |
|---------------|------|---------------------------|
| 日常<br>使用文     | 文書   | 設定                        |
| 会話            | リモコン | 呼音                        |
| メール           |      | 終了                        |
|               |      | <mark>伝</mark> Ver. 05-73 |

### (3)コントロールパネルを選択します

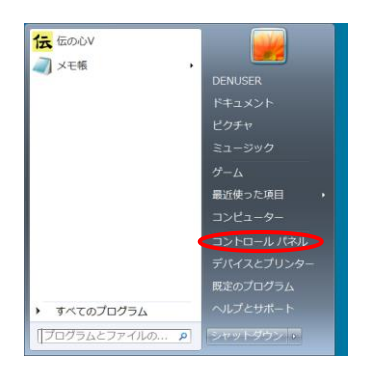

#### (5)「キーボードと言語」を選択します

| 分 地域と言語                          |
|----------------------------------|
| 形式 場所 (主-ボードと言語)管理               |
| 形式(E):                           |
| 日本語(日本)                          |
| 並べ替え方法を変更する                      |
| 日付と時刻の形式                         |
| 日付 (短い形式)(S): yyyy/MM/dd 🔹       |
| 日付 (長い形式)(L): уууу'年'М'月'd'日' 🗸  |
| 時刻 (短い形式)( <u>H</u> ): H:mm 🔹    |
| 時刻 (長い形式)( <u>0</u> ): H:mm:ss ▼ |
| 週の最初の曜日( <u>₩</u> ): 日曜日 ▼       |
| 日付と時刻の表記とは?                      |
| 例                                |
| 日付 (短い形式): 2018/02/17            |
| 日付 (長い形式): 2018年2月17日            |
| 時刻 (短い形式): 11:06                 |
| 時刻 (長い形式): 11:06:24              |
| 追加の設定(D)                         |
| 言語および地域の形式の変更に関する詳細情報をオンラインで参照する |
| <b>OK</b> キャンセル 適用(A)            |

(2)画面左下にある「スタート」ボタンを選択します

| 「<br>「<br>コンAR (EGO) R (EGOV                |  |
|---------------------------------------------|--|
| ● ■ ● ● ● ● ● ● ● ● ● ● ● ● ● ● ● ● ● ●     |  |
| EGO A AND AND AND AND AND AND AND AND AND A |  |
|                                             |  |
| 30 = • 1                                    |  |

### (4)「地域と言語」を選択します

| )) · · · · · · · · · · · · · · · · · · | べてのコントロール パネル項目 | Ⅰ・ ・ ・ ・ ・ ・ ・ ・ ・ ・ ・ ・ ・ ・ ・ ・ ・ ・ ・ |
|----------------------------------------|-----------------|----------------------------------------|
| コンピューターの設定を調整します                       |                 | 表示方法 大きいアイコン・                          |
| デバイスとプリンター                             | 197852-9420     | ネットワークと共有センター                          |
| 🗿 ಚಲಿಸಿದ                               | パックアップと使用       | パフォーマンスの情報とツール                         |
| アオルターオプション                             | 7721            | プログラムと機能                               |
| → ホームクループ                              | ACT 202         | אכלמד -ש-ב                             |
| 🔯 位置センサーとその他のセンサー                      | amizin 🖗        | 12 EH2                                 |
| 電理ジール                                  |                 | · 個人設定                                 |
| ● 単格情報マネージャー                           | 目前 日前两生         | 会の管理                                   |
| A CONCERN                              | 通知領域アイコン        | 1000 発展オプション                           |
| () 「話とモデム                              | (副) 同期センター      | 日付と時況                                  |

#### (6)「キーボードの変更」を選択します

| → ● 地域と言語                                 | ×            |
|-------------------------------------------|--------------|
| 形式 場所 キーボードと言語 管理                         |              |
| - キーボードおよび他の入力方法                          |              |
| キーボードや入力言語を変更するには [キーボードの変更] をクリックしてください。 |              |
| キーボードの変更(C)                               |              |
| ようこそ画面のキーボードレイアウトを変更する方法                  |              |
|                                           |              |
|                                           |              |
|                                           |              |
|                                           |              |
|                                           |              |
|                                           |              |
|                                           |              |
|                                           |              |
|                                           |              |
|                                           |              |
| 追加の言語をインストールする方法                          |              |
| OK キャンセル 適用                               | ( <u>A</u> ) |

3

(7)「Microsoft IME」を選択後、「プロパティ」を選択し

ます

(8)「Microsoft IME 話し言葉顔文字辞書」にチェックを入れ

た後、「適用」、「OK」の順に選択します

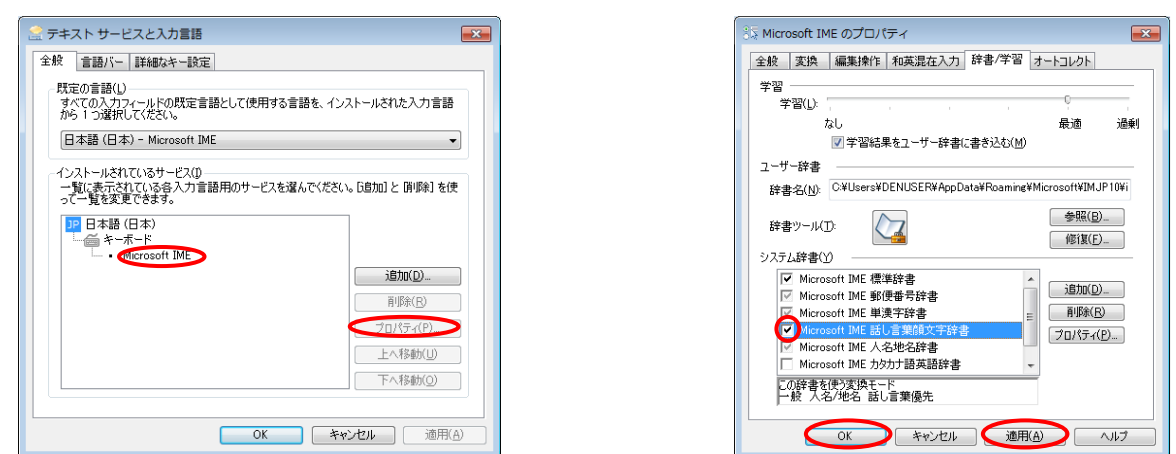

以上で、システム辞書に「Microsoft IME 話し言葉顔文字辞書」の登録は完了です。

「伝の心」からの顔文字の入力手順につきましては、'1. Windows10版で顔文字を入力する場合'に同じです

次回のトピックス予告

次回も「伝の心通信」を通じて、少しでも皆様のお役に立つ情報をお伝えして参ります。 また、皆様より、ご意見、取り上げて欲しいトピックス等も募集しておりますので、下記までお送りください。 e-mail:dennoshin@hke.jp

※本お知らせを、「伝の心」の各ご担当者様にも展開いただけますよう、お願い申し上げます。